# 使用Dot1x保護Flexconnect AP交換機埠

## 目錄

<u>簡介</u> <u>必要條件</u> <u>需求</u> <u>採用元件</u> 設定 網路圖表

<u>驗證</u> <u>疑難排解</u>

## 簡介

本檔案介紹用於保護Switchport的組態,其中FlexConnect存取點(AP)使用device-trafficclass=switch Radius VSA與Dot1x進行驗證,以允許來自本地交換無線LAN(WLAN)的流量。

## 必要條件

### 需求

思科建議您瞭解以下主題:

- 無線Lan控制器(WLC)上的FlexConnect
- 思科交換機上的802.1x
- 網路邊緣驗證拓撲(NEAT)

### 採用元件

本文中的資訊係根據以下軟體和硬體版本:

- WS-C3560CX-8PC-S , 15.2(4)E1
- AIR-CT-2504-K9,8.2.141.0
- •身分識別服務引擎(ISE)2.0
- •基於IOS的接入點(x500、x600、x700系列)。

截至本文編寫時,基於AP作業系統的Wave 2 AP不支援flexconnect中繼dot1x。

本文中的資訊是根據特定實驗室環境內的裝置所建立。文中使用到的所有裝置皆從已清除(預設))的組態來啟動。如果您的網路運作中,請確保您瞭解任何指令可能造成的影響。

## 設定

#### 網路圖表

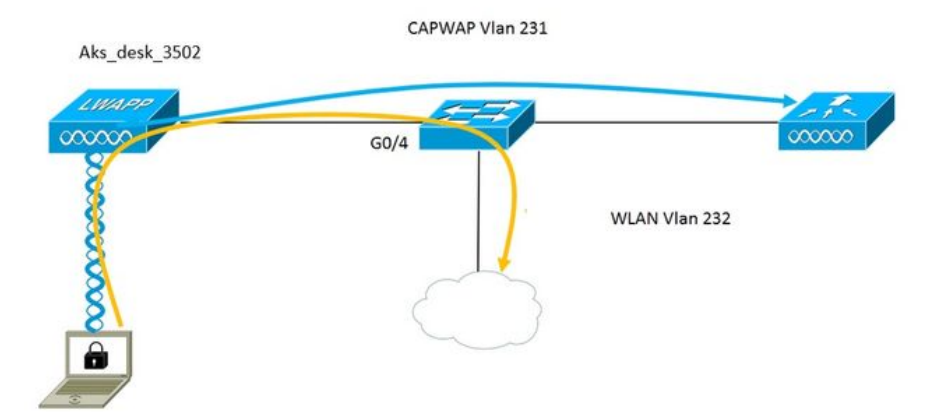

在此設定中,接入點充當802.1x請求方,並由交換機使用EAP-FAST針對ISE進行身份驗證。在連線 埠設定為802.1x驗證後,在連線到連線埠的裝置成功進行驗證之前,交換器不會允許802.1x流量以 外的任何流量通過該連線埠。

接入點成功通過ISE進行身份驗證後,交換機將收到Cisco VSA屬性「device-trafficclass=switch,並自動將埠移至中繼。

這意味著,如果AP支援FlexConnect模式並且配置了本地交換SSID,它將能夠傳送已標籤的流量。 確保AP上啟用了VLAN支援,並且配置了正確的本地VLAN。

#### AP配置:-

1.如果AP已加入WLC,請轉到Wireless(無線)頁籤並按一下接入點。轉到Credentials欄位,在 802.1x Supplicant Credentials標題下,選中**Over-ride Global credentials**框,為此接入點設定 802.1x使用者名稱和密碼。

| cisco                                             | <u>M</u> ONITOR                                                          | <u>W</u> LANs ( | CONTROLLER  | WIRELESS | <u>S</u> ECURITY | M <u>A</u> NAGEMENT | С <u>О</u> ММ/ |
|---------------------------------------------------|--------------------------------------------------------------------------|-----------------|-------------|----------|------------------|---------------------|----------------|
| Wireless                                          | All APs > [                                                              | Details fo      | or Aks_desk | _3502    |                  |                     |                |
| Access Points     All APs     Radios              | General                                                                  | Creden          | tials Inte  | rfaces   | High Availabili  | ity Inventory       | y Fle          |
| 802.11a/n/ac<br>802.11b/g/n<br>Dual-Band Radios   | Login Crede                                                              | entials         | dentiale    |          |                  |                     |                |
| Advanced                                          | 802.1x Supplicant Credentials       P       Over-ride Global credentials |                 |             |          |                  |                     |                |
| ATF                                               |                                                                          |                 |             |          |                  |                     |                |
| RF Profiles                                       | Username ritmahaj                                                        |                 |             |          |                  |                     |                |
| FlexConnect Groups                                | Passwo                                                                   | ord •••••       |             |          |                  |                     |                |
| FlexConnect ACLs<br>FlexConnect VLAN<br>Templates | Confirm                                                                  | n Password      | •••••       |          |                  |                     |                |
|                                                   |                                                                          |                 |             |          |                  |                     |                |

您還可以使用「全域組態」功能表,為加入WLC的所有存取點設定命令使用者名稱和密碼。

|         | CISCO                                 | MONITOR WLANS       | CONTROLLER                 | WIRELESS | SECURITY | MANAGEMENT | C <u>O</u> MMANDS | HELP      | <b>FEEDBACK</b>                                 |                   |
|---------|---------------------------------------|---------------------|----------------------------|----------|----------|------------|-------------------|-----------|-------------------------------------------------|-------------------|
| Wir     | alass                                 | CDP State           |                            |          | e.       |            | to                | 3600)     |                                                 | 120               |
| 4411    | cicaa                                 | Ethernet Interface  | # CDP :                    | State    |          |            | AF                | Primed    | Join Timeout(120 -                              | 0                 |
| -       | Access Points                         | 0                   | ×.                         |          |          |            | 43                | 3200 seco | onds)                                           | 0                 |
|         | All APs                               | 1                   | 8                          |          |          |            | Ba                | ack-up Pr | imary Controller IP                             |                   |
| *       | Radios                                | 2                   |                            |          |          |            | AC                | idress(1p | v4/Ipv6)                                        | _                 |
|         | 802.11a/n/ac<br>802.11b/a/n           | 3                   |                            |          |          |            | Ba                | ack-up Pr | imary Controller name                           |                   |
| _       | Dual-Band Radios                      | 4                   | <b>A</b>                   |          |          |            | Ba                | ack-up Se | condary Controller IP                           | <b>—</b>          |
|         | Global Configuration                  | Radio Slot#         | CDP :                      | State    |          |            | Ac                | dress(Ip  | v4/Ipv6)                                        |                   |
| 15      | Advanced                              | 0                   | 2                          |          |          |            | Ba                | ack-up Se | condary Controller                              | <b></b>           |
|         | Mach                                  | 1                   | <ul> <li>Sector</li> </ul> |          |          |            | na                | ame       |                                                 |                   |
|         | mesn                                  | 2                   | 1                          |          |          |            | TCD               | MCC       |                                                 |                   |
| Þ. /    | ATF                                   | Login Cradentiale   |                            |          |          |            | ICP               | M35       |                                                 |                   |
| 1       | RF Profiles                           | Login Credentials   |                            |          |          |            | Glo               | bal TCP   | Adjust MSS (IPv4: 536                           | - 🗇               |
| 1       | FlexConnect Groups                    | Username            |                            |          |          |            | 13                | 63, IPV6. | 1220 - 1331)                                    |                   |
|         | FlexConnect ACLs                      | Password            |                            | [        |          |            | AP R              | tetrans   | mit Config                                      |                   |
|         | FlexConnect VLAN<br>Templates         | Eachie Decouverd    |                            | 1        |          |            | Pala              | meters    | •<br>Transmitter                                | 1271              |
|         |                                       | Enable Password     |                            |          |          |            | AF                | P Retrans | mit Count                                       | 5                 |
| 1       | DEAP ACLS                             | 802 1y Supplican    | t Credentials              |          |          |            | AF                | P Retrans | mit Interval                                    | 3                 |
|         | Network Lists                         |                     | ereactions                 |          |          |            | 0.5.4             |           |                                                 |                   |
| ▶ 1     | 802.11a/n/ac                          | 802.1x Authenticati | on                         |          |          |            | OEA               | P Confi   | g Parameters                                    |                   |
|         | 802.11b/g/n                           | Username            |                            |          |          |            | Di                | sable Loo | al Access                                       |                   |
| - F - I | Media Stream                          | Password            |                            |          |          |            | NO                | DTE:      | his fasture could yiel                          | late ci           |
|         | Application Visibility<br>And Control | r Confirm Password  |                            |          |          |            | wi                | thin you  | r organization. Pleas<br>e with all regulations | se mai<br>s befo. |

2.如果接入點尚未加入WLC,則必須通過控制檯連線到LAP以設定憑據並使用以下CLI命令:

LAP#debug capwap console cli LAP#capwap ap dot1x username <username> password <password>

#### 交換機配置:-

1.在交換機上全域性啟用dot1x並將ISE伺服器新增到交換機

#### aaa new-model

ļ

aaa authentication dot1x default group radius

!

aaa authorization network default group radius

ļ

dot1x system-auth-control

!

radius伺服器ISE address ipv4 10.48.39.161 auth-port 1645 acct-port 1646 金鑰7 123A0C0411045D5679

#### 2.現在配置AP交換機埠

interface GigabitEthernet0/4 switchport access vlan 231 switchport trunk allowed vlan 231,232 switchport mode access authentication host-mode multi-host 驗證順序dot1x authentication port-control auto dot1x pae authenticator spanning-tree portfast edge

#### ISE配置:-

1.在ISE上,只需為AP授權配置檔案啟用NEAT即可設定正確的屬性,但是,在其他RADIUS伺服器 上,您可以手動配置。

| Authorization Profiles > AP_Flex_Trunk |                 |  |  |  |  |  |
|----------------------------------------|-----------------|--|--|--|--|--|
| Authorization Profil                   | e               |  |  |  |  |  |
| * Name                                 | AP_Flex_Trunk   |  |  |  |  |  |
| Description                            |                 |  |  |  |  |  |
| * Access Type                          | ACCESS_ACCEPT   |  |  |  |  |  |
| Network Device Profile                 | dette Cisco 👻 🕀 |  |  |  |  |  |
| Service Template                       |                 |  |  |  |  |  |
| Track Movement                         |                 |  |  |  |  |  |
|                                        |                 |  |  |  |  |  |
|                                        |                 |  |  |  |  |  |
| <ul> <li>Common Tasks</li> </ul>       |                 |  |  |  |  |  |
| 🗹 NEAT                                 |                 |  |  |  |  |  |

2.在ISE上,還需要配置身份驗證策略和授權策略。在這種情況下,我們點選了預設身份驗證規則 ,即有線dot1x,但可以根據要求自定義該規則。

對於授權策略(Port\_AuthZ),在這種情況下,我們將AP憑證新增至使用者群組(AP),並據此推送授 權設定檔(AP\_Flex\_Trunk)。

#### Authorization Policy

|        | tched Rule Applies | * |                                                   |             |
|--------|--------------------|---|---------------------------------------------------|-------------|
| ► Exce | eptions (0)        |   |                                                   |             |
| Stand  | dard               |   |                                                   |             |
| c      | Status Rule Name   |   | Conditions (identity groups and other conditions) | Permissions |
|        |                    |   |                                                   |             |

## 驗證

使用本節內容,確認您的組態是否正常運作。

1.在交換機上,一次可以使用「debug authentication feature autocfg all」命令檢查是否將埠移至中 繼埠。

2月20日12:34:18.119:%LINK-3-UP:Interface GigabitEthernet0/4, changed state to up 2月20日12:34:19.122:%LINEPROTO-5-UPDOWN:介面GigabitEthernet0/4上的線路協定,狀態更 改為up akshat sw# akshat sw# 2月20日12:38:11.113:AUTH-FEAT-AUTOCFG-EVENT:在dot1x AutoCfg start\_fn中 , epm\_handle:3372220456 2月20日12:38:11.113:AUTH-FEAT-AUTOCFG-EVENT:[588d.0997.061d, Gi0/4]裝置型別=交換機 2月20日12:38:11.113:AUTH-FEAT-AUTOCFG-EVENT:[588d.0997.061d, Gi0/4]新客戶端 2月20日12:38:11.113:AUTH-FEAT-AUTOCFG-EVENT:[Gi0/4]內部Autocfg宏應用程式狀態:1 2月20日12:38:11.113:AUTH-FEAT-AUTOCFG-EVENT:[Gi0/4]裝置型別:2 2月20日12:38:11.113:AUTH-FEAT-AUTOCFG-EVENT:[Gi0/4]自動配置:stp具有port\_config 0x85777D8 2月20日12:38:11.113:AUTH-FEAT-AUTOCFG-EVENT:[Gi0/4]自動配置:stp port\_config具有bpdu guard\_config 2 2月20日12:38:11.116:AUTH-FEAT-AUTOCFG-EVENT:[Gi0/4]在埠上應用auto-cfg。 2月20日12:38:11.116:AUTH-FEAT-AUTOCFG-EVENT:[Gi0/4] Vlan:231 Vlan-Str:231 2月20日12:38:11.116:AUTH-FEAT-AUTOCFG-EVENT:[Gi0/4]應用dot1x\_autocfg\_supp宏 2月20日12:38:11.116:正在應用命令…… 'no switchport access vlan 231' at Gi0/4 2月20日12:38:11.127:正在應用命令…… 'no switchport nonegotiate' at Gi0/4 2月20日12:38:11.127:正在應用命令……位於Gi0/4的「switchport mode trunk」 2月20日12:38:11.134:正在應用命令……位於Gi0/4的「switchport trunk native vlan 231」 2月20日12:38:11.134:正在應用命令……位於Gi0/4的「spanning-tree portfast trunk」 2月20日12:38:12.120:%LINEPROTO-5-UPDOWN:介面GigabitEthernet0/4上的線路協定,狀態更 改為關閉 2月20日12:38:15.139:%LINEPROTO-5-UPDOWN:介面GigabitEthernet0/4上的線路協定,狀態更

改為up

I

2.「show run int g0/4」的輸出將顯示該埠已更改為中繼埠。

當前配置: 295 位元組

. interface GigabitEthernet0/4 switchport trunk allowed vlan 231,232,239 switchport trunk native vlan 231 switchport mode trunk authentication host-mode multi-host 驗證順序dot1x authentication port-control auto dot1x pae authenticator spanning-tree portfast edge trunk end

3.在ISE上,在Operations>>Radius Livelogs下,我們可以成功進行身份驗證並推送正確的授權配置 檔案。

| Time                    | Status  | Details | Repeat Count | Identity (i) | Endpoint ID       | Endpoint Profile (i) | Authentication Policy (1) | Authorization Policy  | Authorization Profiles 1 |
|-------------------------|---------|---------|--------------|--------------|-------------------|----------------------|---------------------------|-----------------------|--------------------------|
| 2017-02-20 15:05:48.991 | 0       | ò       | 0            | ritmahaj     | 58:8D:09:97:06:1D | Cisco-Device         | Default >> Dot1X >> D     | Default >> Port_AuthZ | AP_Flex_Trunk            |
| 2017-02-20 15:05:48.991 | <b></b> | ò.      |              | ritmahaj     | 58:8D:09:97:06:1D | Cisco-Device         | Default >> Dot1X >> D     | Default >> Port_AuthZ | AP_Flex_Trunk a          |
| 2017-02-20 15:04:49.272 | ×       | ò       |              | ritmahaj     | 58:8D:09:97:06:1D | Cisco-Device         | Default >> Dot1X >> D     | Default >> Port_AuthZ | а                        |

4.如果在此之後連線客戶端,則會在客戶端vlan 232的AP交換機埠上獲取其mac地址。

akshat\_sw#sh mac address-table int g0/4 Mac地址表

-----

Vlan Mac地址型別埠

231 588d.0997.061d靜態Gi0/4 - AP 232 c0ee.fbd7.8824 DYNAMIC Gi0/4 — 客戶端

在WLC上,在客戶端詳細資訊中可以看到此客戶端屬於VLAN 232並且SSID在本地交換。這裡有一個片段。

| (思科控制器)>show clier | nt detail c0:ee:fb:d7:88:24 |
|--------------------|-----------------------------|
| 客戶端MAC地址           | c0:ee:fb:d7:88:24           |
| 客戶端使用者名稱           |                             |
| AP MAC地址           | b4:14:89:82:cb:90           |
| AP名稱               | Aks_desk_3502               |
| AP無線電插槽ID          | 1                           |
| 客戶端狀態              |                             |
| 客戶端使用者組            |                             |
| 客戶端NAC OOB狀態       | 存取                          |
| 無線LAN ID           | 2                           |
| 無線LAN網路名稱(SSID)。   | Port-Auth                   |
| 無線LAN設定檔名稱         | Port-auth                   |
| 熱點(802.11u)。       | 不支援                         |
| BSSID              | b4:14:89:82:cb:9f           |
|                    |                             |

| 已連線     | 42秒            |
|---------|----------------|
| 頻道      |                |
| IP 位址   | 192.168.232.90 |
| 網關地址    |                |
| 網路掩碼    |                |
| 關聯ID    | 1              |
| 身份驗證演算法 | 開放系統           |
| 原因代碼    |                |
| 狀態代碼    | 0              |

| FlexConnect資料交換          | 本地       |
|--------------------------|----------|
| FlexConnect Dhcp狀態       | 本地       |
| 基於FlexConnect Vlan的集中交换. | 否        |
| FlexConnect身份驗證          | 中央       |
| FlexConnect中心關聯          | 否        |
| FlexConnect VLAN名稱       | VLAN 232 |
| 隔離VLAN0                  |          |
| 訪問VLAN                   | 232      |
| 本地橋接VLAN2                | 232      |

## 疑難排解

本節提供的資訊可用於對組態進行疑難排解。

- 如果驗證失敗,請使用debug dot1x、debug authentication命令。
- 如果埠未移動到TRUNK,請輸入debug authentication feature autocfg all命令。
- 確保配置了多主機模式(身份驗證主機模式多主機)。必須啟用多主機才能允許客戶端無線 MAC地址。

• 必須配置「aaa authorization network」命令,交換機才能接受並應用ISE傳送的屬性。

基於Cisco IOS的接入點僅支援TLS 1.0。如果您的RADIUS伺服器配置為僅允許TLS 1.2 802.1X身 份驗證,則可能導致問題